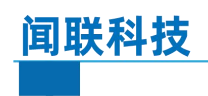

# RDAM-4210 使用说明书

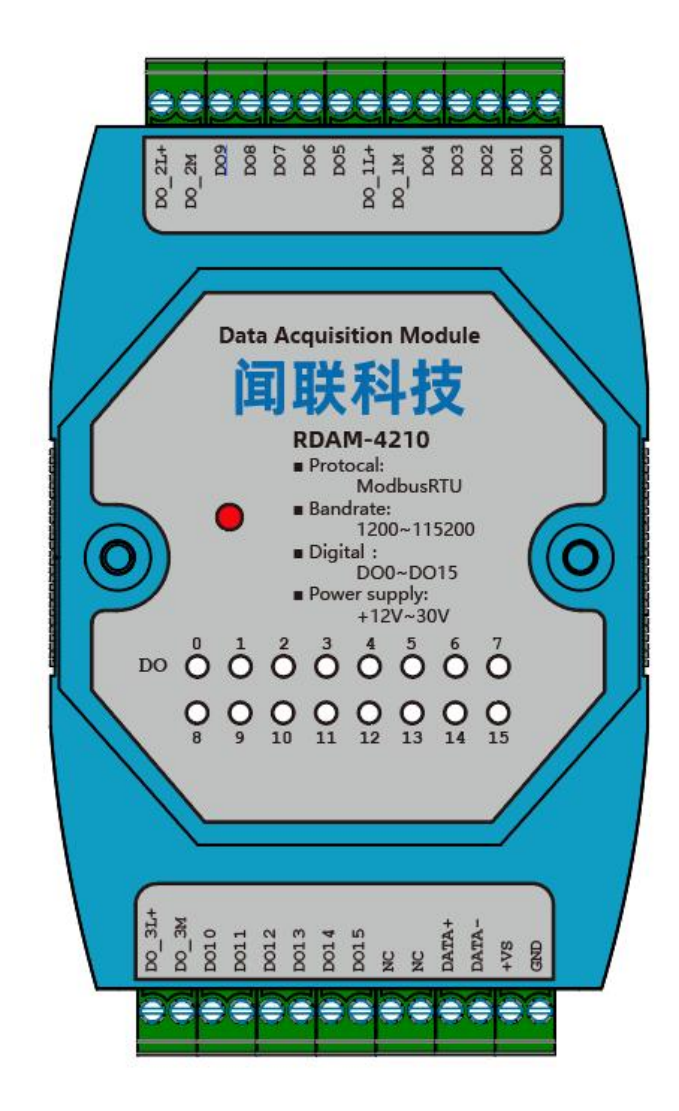

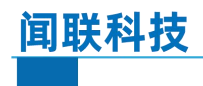

# RDAM-4210 Modbus RTU/Digital Output

目录

| <i>—</i> , | 产品概述3          |
|------------|----------------|
|            | 1.1 参数说明       |
|            | 1.2 LED 指示说明   |
| 二、         | 安装与接线方法        |
|            | 2.1 模块尺寸与安装方法  |
|            | 2.2 接线方法与端口说明  |
| 三、         | 通信协议7          |
|            | 3.1 默认通信格式7    |
|            | 3.2 通信说明       |
|            | 3.3 模块地址分配     |
|            | 3.4 通信实例10     |
| 四、         | 配置软件使用16       |
|            | 4.1 连接模块       |
|            | 4.2 配置通信格式17   |
|            | 4.3 监控及控制数字量输出 |
|            | 4.4 读取模块配置     |
| 五、         | 模块组网示意图19      |

一、产品概述

RDAM-4210 是一个基于标准 Modbus RTU 协议的远程 IO 模块,可以与组态软件、工控屏、PLC 等支持 MODBUS 主机的设备组网。本模块具有 16 路光耦隔离输出,RS485 通信全隔离适用于各种复杂的环境。

# 1.1 参数说明

| 外形     |                                                  |  |  |
|--------|--------------------------------------------------|--|--|
| 接口     | 插拔式接线端子 14P 3.5mm                                |  |  |
| 尺寸     | 100mm * 70mm * 25mm (不包括接线端子和卡扣)                 |  |  |
| 通信     |                                                  |  |  |
| 协议     | 标准 Modbus RTU                                    |  |  |
| 波特率    | 1200 2400 4800 9600(默认) 19200 38400 57600 115200 |  |  |
| 数据位    | 8                                                |  |  |
| 校验位    | NONE(默认) ODD EVEN                                |  |  |
| 停止位    | 1(默认) 1.5 2                                      |  |  |
| 上位机软件  |                                                  |  |  |
| 监控     | 监控输出状态                                           |  |  |
| 参数     | 修改模块从机站号和通信格式                                    |  |  |
| 10 口   |                                                  |  |  |
| 输出     | 16 路光耦隔离输出 (单路最大支持 500ma)                        |  |  |
| 状态指示   |                                                  |  |  |
| 状态灯    | 通过状态灯的闪烁频率判断模块通信状态                               |  |  |
| I0 指示灯 | 16个 LED 灯指示输出状态                                  |  |  |
| 电源     |                                                  |  |  |
| 工作电压   | +12 <sup>~</sup> 30VDC 宽电压 (反接保护)                |  |  |
| 其他     |                                                  |  |  |
| 功耗     | 低于 200mW                                         |  |  |
| 保护等级   | 隔离电压 3700V;±30KV ESD 保护                          |  |  |
| 安装方式   | 标准 35mm DIN 导轨安装                                 |  |  |

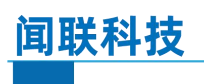

# 1.2 LED 指示说明

# 状态灯

| 熄灭 | 表示供电不正常                               |
|----|---------------------------------------|
| 常亮 | 表示模块没有收到的命令                           |
| 慢闪 | (500ms亮 500ms 灭)表示模块收到正确的命令           |
| 快闪 | (100ms亮 100ms 灭)表示模块出错,需要检查主机的通信格式和模块 |
|    | 是否保持一致                                |

# 二、安装与接线方法

# 2.1 模块尺寸与安装方法

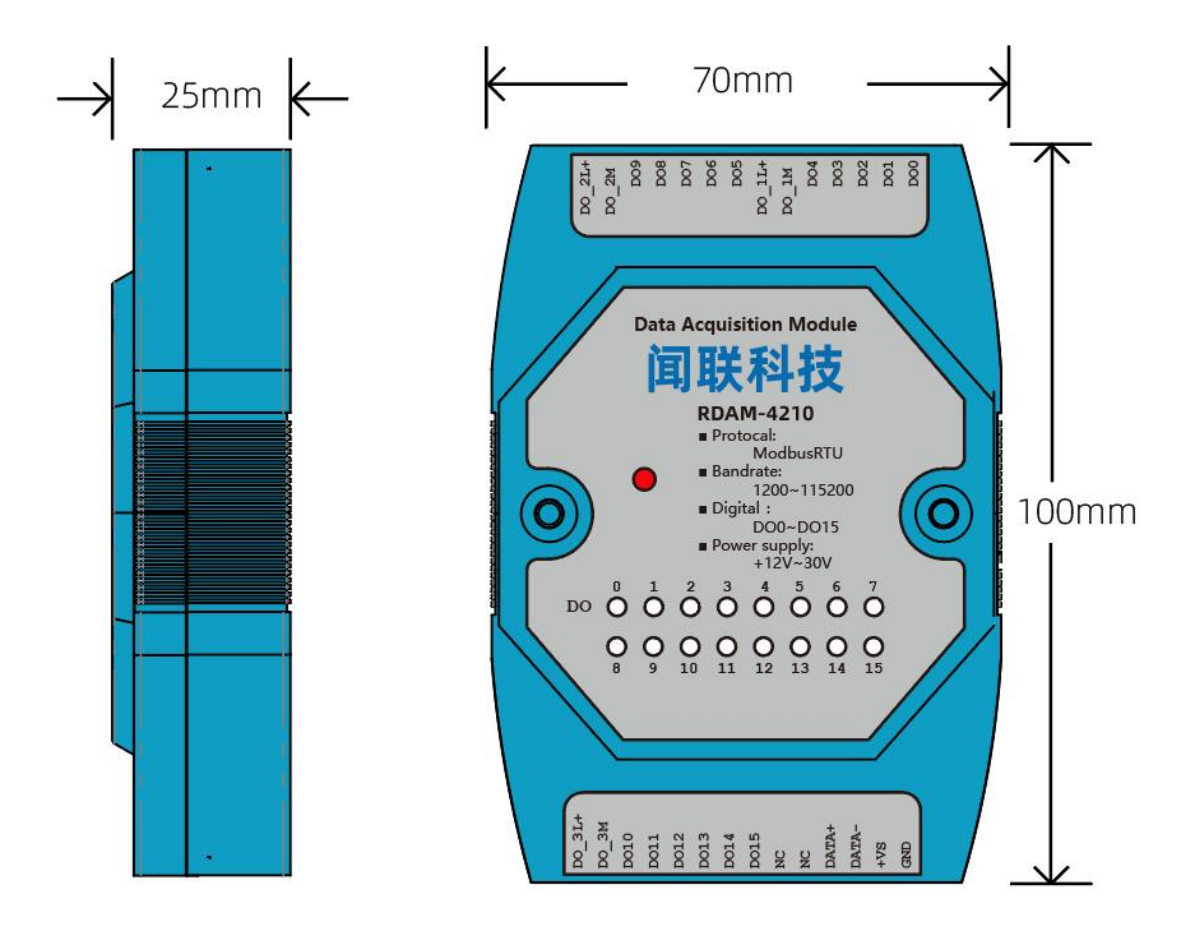

尺寸不包括接线端子和卡扣

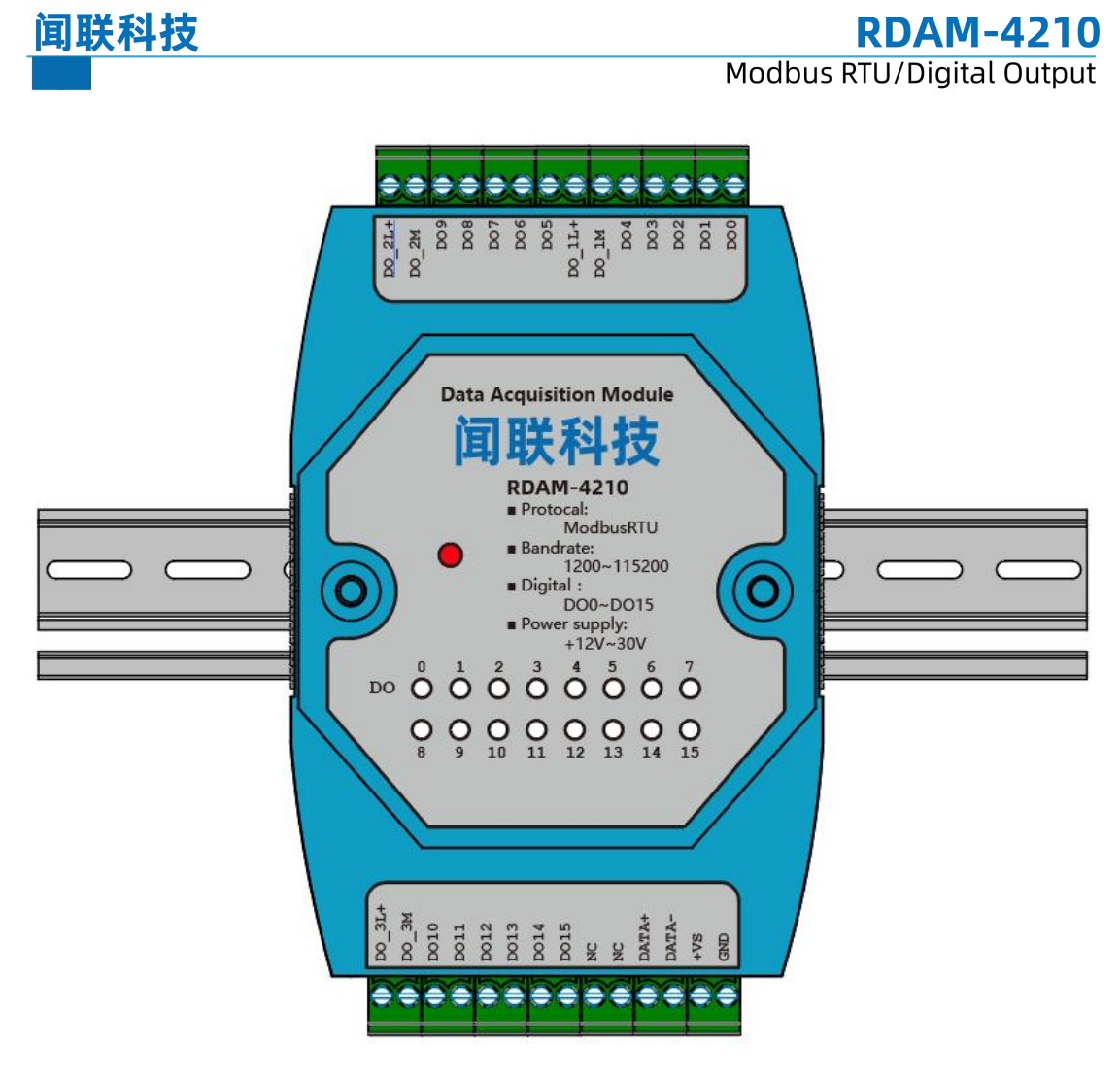

标准 35mm DIN 导轨安装

# 2.2 接线方法与端口说明

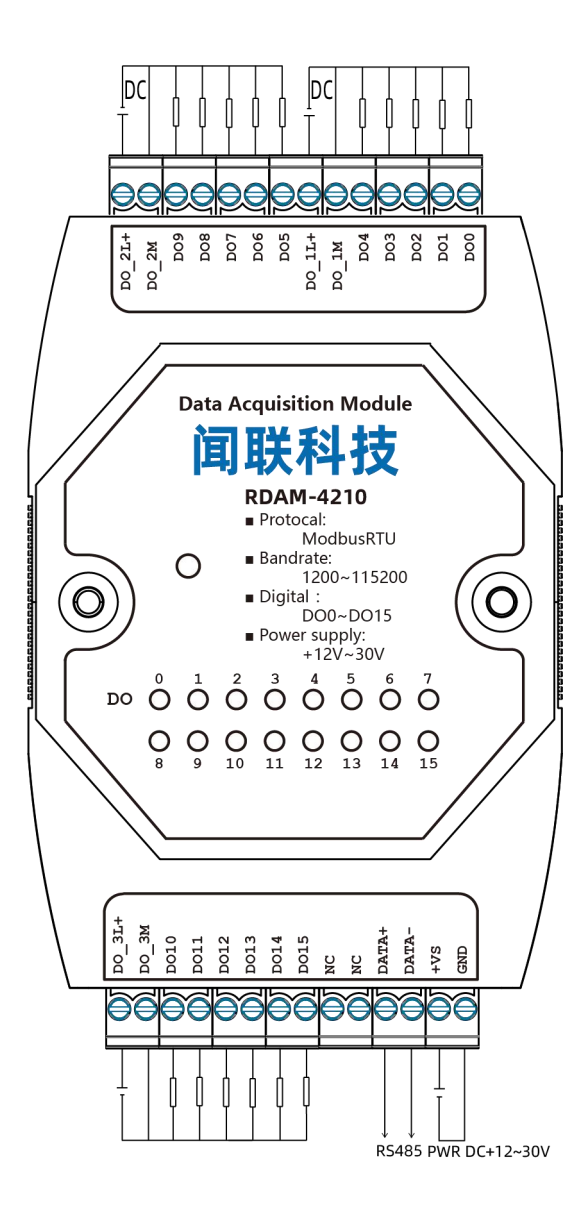

| DO0                                                                                                    | 第0通道输出                                                                                                    |
|----------------------------------------------------------------------------------------------------|----------------------------------------------------------------------------------------------------|
| DO1                                                                                                    | 第1通道输出                                                                                                    |
| DO2                                                                                                    | 第2通道输出                                                                                                    |
| DO3                                                                                                    | 第3通道输出                                                                                                    |
| DO4                                                                                                    | 第4通道输出                                                                                                    |
| DO_1M                                                                                                    | D00~D04 电源负端                                                                                                    |
| DO_1L+                                                                                                    | DO0~DO4 电源正端                                                                                                    |
| DO5                                                                                                    | 第5通道输出                                                                                                    |
| DO6                                                                                                    | 第6通道输出                                                                                                    |
| D07                                                                                                    | 第7通道输出                                                                                                    |
| DO8                                                                                                    | 第8通道输出                                                                                                    |
| DO9                                                                                                    | 第9通道输出                                                                                                    |
| DO_2M                                                                                                    | DO5~DO9 电源负端                                                                                                    |
| DO 2L+                                                                                                    | DO5~DO9 电源正端                                                                                                    |
|                                                                                                    |                                                                                                    |
| DO_3L+                                                                                                    | DO10~DO15 电源正端                                                                                                    |
| DO_3L+<br>DO_3M                                                                                                   | DO10~DO15 电源正端<br>DO10~DO15 电源负端                                                                                                    |
| DO_3L+<br>DO_3M<br>DO10                                                                                           | DO10~DO15 电源正端   DO10~DO15 电源负端   第 10 通道输出                                                                                                    |
| DO_3L+<br>DO_3M<br>DO10<br>DO11                                                                                   | D010~D015 电源正端   D010~D015 电源负端   第 10 通道输出   第 11 通道输出                                                                                                |
| DO_3L+<br>DO_3M<br>DO10<br>DO11<br>DO12                                                                           | D010~D015 电源页端   D010~D015 电源负端   第 10 通道输出   第 11 通道输出   第 12 通道输出                                                                                    |
| DO_3L+<br>DO_3M<br>DO10<br>DO11<br>DO12<br>DO13                                                                   | DO10~DO15 电源正端   DO10~DO15 电源负端   第 10 通道输出   第 11 通道输出   第 12 通道输出   第 13 通道输出                                                                        |
| DO_3L+<br>DO_3M<br>DO10<br>DO11<br>DO12<br>DO13<br>DO14                                                           | D010~D015 电源页端   D010~D015 电源负端   第 10 通道输出   第 11 通道输出   第 12 通道输出   第 13 通道输出   第 14 通道输出                                                            |
| DO_3L+<br>DO_3M<br>DO10<br>DO11<br>DO12<br>DO13<br>DO14<br>DO15                                                   | DO10~DO15 电源正端<br>DO10~DO15 电源负端<br>第 10 通道输出<br>第 11 通道输出<br>第 12 通道输出<br>第 13 通道输出<br>第 14 通道输出<br>第 15 通道输出                                         |
| DO_3L+<br>DO_3M<br>DO10<br>DO11<br>DO12<br>DO13<br>DO14<br>DO15<br>NC                                             | D010~D015 电源页端   D010~D015 电源负端   第 10 通道输出   第 11 通道输出   第 12 通道输出   第 13 通道输出   第 14 通道输出   第 15 通道输出                                                |
| DO_3L+<br>DO_3M<br>DO10<br>DO11<br>DO12<br>DO13<br>DO14<br>DO15<br>NC<br>NC                                       | DO10~DO15 电源页端   DO10~DO15 电源页端   第 10 通道输出   第 11 通道输出   第 11 通道输出   第 12 通道输出   第 13 通道输出   第 14 通道输出   第 15 通道输出                                    |
| DO_3L+<br>DO_3M<br>DO10<br>DO11<br>DO12<br>DO13<br>DO14<br>DO15<br>NC<br>NC<br>DATA+                              | DO10~DO15 电源页端   DO10~DO15 电源页端   第 10 通道输出   第 11 通道输出   第 12 通道输出   第 13 通道输出   第 14 通道输出   第 15 通道输出   RS485 信号 A                                   |
| DO_3L+<br>DO_3M<br>DO10<br>DO11<br>DO12<br>DO13<br>DO14<br>DO15<br>NC<br>NC<br>DATA+<br>DATA+                     | DO10~DO15 电源页端   DO10~DO15 电源页端   第 10 通道输出   第 11 通道输出   第 12 通道输出   第 13 通道输出   第 13 通道输出   第 14 通道输出   第 15 通道输出   RS485 信号 A   RS485 信号 B          |
| DO_3L+<br>DO_3M<br>DO10<br>DO11<br>DO12<br>DO13<br>DO14<br>DO15<br>NC<br>NC<br>DATA+<br>DATA+<br>+VS              | DO10~DO15 电源页端   DO10~DO15 电源页端   第 10 通道输出   第 11 通道输出   第 11 通道输出   第 12 通道输出   第 13 通道输出   第 14 通道输出   第 15 通道输出   RS485 信号 A   RS485 信号 B   供电输入正端 |
| DO_3L+<br>DO_3M<br>DO10<br>DO11<br>DO12<br>DO13<br>DO14<br>DO15<br>NC<br>NC<br>NC<br>DATA+<br>DATA-<br>+VS<br>GND | DO10~DO15 电源页端   DO10~DO15 电源页端   第 10 通道输出   第 11 通道输出   第 12 通道输出   第 13 通道输出   第 14 通道输出   第 15 通道输出   RS485 信号 A   RS485 信号 B   供电输入正端   供电输入负端    |

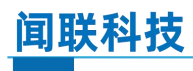

三、通信协议

# 3.1 默认通信格式

| 名称   |         |
|------|---------|
| 波特率  | 9600bps |
| 数据长度 | 8位      |
| 校验位  | NONE    |
| 停止位  | 1位      |

## 3.2 通信说明

当模块接收到主机设备(包括 PC 端上位机)所下的正确命令格 式时,模块将根据其命令内容执行。处理后,并传送正确回应格式给 主机设备。如果模块接收内容发生异常或内容为不允许的命令时,模 块将送出异常回应的格式给主机设备。

#### (1) 正确通信模块回复的命令格式

| <> CRC 校验范围> |     |    |       |
|--------------|-----|----|-------|
| 从站地址         | 功能码 | 数据 | CRC16 |

# (2) 错误通信模块回复的命令格式

| <> CRC 校验范围> |     |      |       |  |
|--------------|-----|------|-------|--|
| 从站地址         | 功能码 | 异常代码 | CRC16 |  |

说明:

| 从站地址            | CRC-16 校验      | 异常代码         |
|-----------------|----------------|--------------|
| 00H: 广播地址       | 01/02H: 读输入输出口 | CRC 校验 详见后面, |
| 01H: 第1号从站      | 05H: 写单个输出口    | 范围为从 各异常代    |
| 0FH:第15号从站      | OFH: 写多个输出口    | 站地址, 码说明。    |
| 10H:第16号从站      | 03/04H: 读寄存器   | 功能代码         |
|                 | 06H: 写单个寄存器    | 及数据/异        |
| 0FFH: 第 255 号从站 | 10H: 写多个寄存器    | 常代码。         |
|                 |                |              |

异常代码

在通信连接状态下,发生异常时,模块会将功能代码加80H(把 最高位设为1)后,连同异常代码传送给主机设备。

| 代码 | 名称     | 说明       |
|----|--------|----------|
| 01 | 功能码错误  | 不支持的功能码  |
| 02 | 数据地址错误 | 数据地址范围超出 |
| 03 | 校验错误   | 命令的校验出错  |
| 04 | 数据值错误  | 数据非法     |

# 3.3 模块地址分配

以下地址为10进制。

| 地址 | 通道项目     | 属性  | 说明                      |
|----|----------|-----|-------------------------|
| 17 | 第0通道输出值  | 读/写 | 控制对应的通道输出为 ON 时, 对应的通道输 |
| 18 | 第1通道输出值  | 读/写 | 出电压为公共端正端电压;控制对应的通道输    |
| 19 | 第2通道输出值  | 读/写 | 出为 OFF 时,对应的通道输出电压为公共端  |
| 20 | 第3通道输出值  | 读/写 | 负端电压。                   |
| 21 | 第4通道输出值  | 读/写 |                         |
| 22 | 第5通道输出值  | 读/写 |                         |
| 23 | 第6通道输出值  | 读/写 |                         |
| 24 | 第7通道输出值  | 读/写 |                         |
| 25 | 第8通道输出值  | 读/写 |                         |
| 26 | 第9通道输出值  | 读/写 |                         |
| 27 | 第10通道输出值 | 读/写 |                         |
| 28 | 第11通道输出值 | 读/写 |                         |
| 29 | 第12通道输出值 | 读/写 |                         |
| 30 | 第13通道输出值 | 读/写 |                         |
| 31 | 第14通道输出值 | 读/写 |                         |
| 32 | 第15通道输出值 | 读/写 |                         |
|    |          |     |                         |

# RDAM-4210 Modbus RTU/Digital Output

| 40101 | 模块地址  | 读/写 | 设置范围(1~255)            |
|-------|-------|-----|------------------------|
| 40102 | 通信格式  | 读/写 | [40102]的高4位表示波特率:      |
|       |       |     | 1:1200 2:2400 3:4800   |
|       |       |     | 4:9600 5:19200 6:38400 |
|       |       |     | 7:57600 8:115200       |
|       |       |     | 低4位表示数据位               |
|       |       |     | 2:8 位                  |
|       |       |     | [40103]的高 4 位表示校验位:    |
|       |       |     | 1:无校验 2:偶校验            |
|       |       |     | 3:奇校验                  |
|       |       |     | 低4位表示停止位:              |
|       |       |     | <b>1:1</b> 位停止位        |
|       |       |     | 2:1.5 停止位              |
|       |       |     | <b>3:2</b> 位停止位        |
|       |       |     | 设置完成之后,重新上电有效          |
|       |       |     |                        |
| 40221 | 模块名 1 | 只读  | 0x42 0x10              |
| 40222 | 模块名 2 | 只读  | 0x00 0x00              |
| 40223 | 版本号1  | 只读  | 0x01 0x00              |
| 40224 | 版本号 2 | 只读  | 0x00 0x00              |

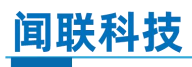

# 3.4 通信实例

(1) 设置单个数字量输出信号

# 主机发送: 01 05 00 19 FF 00 5D FD

| 命令    | 说明     | 备注                  |
|-------|--------|---------------------|
| 01    | 模块地址   | 范围[1~255],0 为广播地址   |
| 05    | 功能码    | 设置单个数字量输出信号         |
| 00 19 | 输出通道地址 | [00 19]对应 DIO 8 的地址 |
| FF 00 | 输出值    | 值 FF 00 请求输出为 ON    |
|       |        | 值 00 00 请求输出为 OFF   |
| 5D FD | 校验     | 标准 Modbus RTU 校验    |

# 模块回复: 01 05 00 19 FF 00 5D FD

| 命令    | 说明     | 备注                  |
|-------|--------|---------------------|
| 01    | 模块地址   | 范围[1~255]           |
| 05    | 功能码    | 设置单个数字量输出信号         |
| 00 19 | 输出通道地址 | [00 19]对应 DIO 8 的地址 |
| FF 00 | 输出信号值  | 值 FF 00 请求输出为 ON    |
|       |        | 值 00 00 请求输出为 OFF   |
| 5D FD | 校验     | 标准 Modbus RTU 校验    |

(2) 设置多个数字量输出信号

# 主机发送: 01 OF 00 11 00 10 02 AA AA 1F BE

| 命令    | 说明       | 备注                                       |
|-------|----------|------------------------------------------|
| 01    | 模块地址     | 范围[1~255],0 为广播地址                        |
| OF    | 功能码      | 设置多个数字量输出信号                              |
| 00 11 | 输出通道起始地址 | 输出通道地址范围[0x0011~0x0020]                  |
| 00 10 | 输出通道数    | 连续设置 16 个输出通道                            |
| 02    | 字节数      | 16个通道,2个字节                               |
| AA AA | 输出信号值    | DO0 D02 DO4 DO6 DO8 DO10 D012 DO14 输出低电平 |
|       |          | DO1 D03 D05 D07 D09 D011 D013 D015 输出高电平 |
| 1F BE | 校验       | 标准 Modbus RTU 校验                         |

# 模块回复: 01 0F 00 11 00 10 04 02

| 命令    | 说明       | 备注                      |
|-------|----------|-------------------------|
| 01    | 模块地址     | 范围[1~255]               |
| OF    | 功能码      | 设置多个数字量输出信号             |
| 00 11 | 输出通道起始地址 | 输出通道地址范围[0x0011~0x0020] |
| 00 10 | 输出通道数    | 连续设置 16 个输出通道           |
| 1F BE | 校验       | 标准 Modbus RTU 校验        |

# (3) 数字量输出信号读取

# 主机发送: 01 01 00 11 00 10 6D C3

| 命令    | 说明       | 备注                      |
|-------|----------|-------------------------|
| 01    | 模块地址     | 范围[1~255],0 为广播地址       |
| 01    | 功能码      | 读输出信号(功能码 02 也可以)       |
| 00 11 | 输出通道起始地址 | 输出通道地址范围[0x0011~0x0020] |
| 00 10 | 输出通道数    | 连续读取 16 个输出通道           |

6D C3 校验

标准 Modbus RTU 校验

模块回复: 01 01 02 55 55 46 93

| 命令    | 说明    | 备注                                       |
|-------|-------|------------------------------------------|
| 01    | 模块地址  | 范围[1~255]                                |
| 01    | 功能码   | 读输出信号                                    |
| 02    | 字节    | 模块回复2字节的数据                               |
| 55 55 | 输出信号值 | DO0 D02 DO4 DO6 DO8 DO10 D012 DO14 输出高电平 |
|       |       | DO1 D03 D05 D07 D09 D011 D013 D015 输出低电平 |
| 46 93 | 校验    | 标准 Modbus RTU 校验                         |

(4) 设置模块地址

将模块地址设置为2

主机发送: 01 06 9C A5 00 02 36 78

| 命令    | 说明    | 备注                                     |
|-------|-------|----------------------------------------|
| 01    | 模块地址  | 范围[1~255],0 为广播地址                      |
| 06    | 功能码   | 写单个寄存器                                 |
| 9C A5 | 寄存器地址 | [9C A5]对应的 10 进制值为 40101 为 <b>模块地址</b> |
| 00 02 | 寄存器值  | 有效范围[1~255]                            |
| 36 78 | 校验    | 标准 Modbus RTU 校验                       |

模块回复: 01 06 9C A5 00 02 36 78

| 命令    | 说明    | 备注                                     |
|-------|-------|----------------------------------------|
| 01    | 模块地址  | 范围[1~255]                              |
| 06    | 功能码   | 写单个寄存器                                 |
| 9C A5 | 寄存器地址 | [9C A5]对应的 10 进制值为 40101 为 <b>模块地址</b> |
| 00 02 | 寄存器值  | 有效范围[1~255]                            |
| 36 78 | 校验    | 标准 Modbus RTU 校验                       |

# **RDAM-4210**

Modbus RTU/Digital Output

模块地址范围为1<sup>~</sup>255,如果设置值超过了这个范围,模块地址 就为1。设置完模块地址,需要给模块重新上电才有效。

(5) 设置通信格式

将模块的通信的格式设置为19200 8 N 1

主机发送: 02 06 9C A6 52 11 BA E6

| 命令    | 说明    | 备注                             |
|-------|-------|--------------------------------|
| 02    | 模块地址  | 范围[1~255],0 为广播地址              |
| 06    | 功能码   | 写单个寄存器                         |
| 9C A6 | 寄存器地址 | [9C A6]对应的 10 进制值为 40102 为通信格式 |
| 52 11 | 寄存器值  | 将模块地址设置为 19200 8 N 1           |
|       |       | 详见 <b>模块地址分配中通信格式</b> 说明       |
| BA E6 | 校验    | 标准 Modbus RTU 校验               |

模块回复: 02 06 9C A6 52 11 BA E6

| 命令    | 说明    | 备注                                     |
|-------|-------|----------------------------------------|
| 02    | 模块地址  | 范围[1~255]                              |
| 06    | 功能码   | 写单个寄存器                                 |
| 9C A6 | 寄存器地址 | [9C A6]对应的 10 进制值为 40102 为 <b>通信格式</b> |
| 52 11 | 寄存器值  | 将模块地址设置为 19200 8 N 1                   |
|       |       | 详见 <b>模块地址分配</b> 中 <b>通信格式</b> 说明      |
| BA E6 | 校验    | 标准 Modbus RTU 校验                       |

通信格式设置如果超出了有效范围,模块就会按照默认值设置通信格式(9600 8 N 1);设置完通信格式,需要给模块重新上电才有效。

(6) 同时设置模块地址和通信格式

将模块的地址设置为5 通信格式设置(115200 8 E 2)

主机发送: 02 10 9C A5 00 02 04 00 05 82 23 FE D2

| 命令    | 说明     | 备注                                     |
|-------|--------|----------------------------------------|
| 02    | 模块地址   | 范围[1~255],0为广播地址                       |
| 10    | 功能码    | 写多个寄存器                                 |
| 9C A5 | 寄存器首地址 | [9C A5]对应的 10 进制值为 40101 为 <b>通信格式</b> |
| 00 02 | 寄存器数量  | 设置模块地址和通信格式 2 个寄存器                     |
| 04    | 字节数    | 2 个寄存器 4 个字节                           |
| 00 05 | 寄存器值   | [9C A5]地址设置为 00 05 模块地址设置 5            |
| 82 23 |        | [9C A6]地址设置为 82 23 通信格式设置为             |
|       |        | (115200 8 E 2)                         |
| FE D2 | 校验     | 标准 Modbus RTU 校验                       |

模块回复: 02 10 9C A5 00 02 7F 88

| 命令    | 说明     | 备注                                     |
|-------|--------|----------------------------------------|
| 02    | 模块地址   | 范围[1~255]                              |
| 10    | 功能码    | 写多个寄存器                                 |
| 9C A5 | 寄存器首地址 | [9C A5]对应的 10 进制值为 40101 为 <b>通信格式</b> |
| 00 02 | 寄存器数量  | 设置模块地址和通信格式 2 个寄存器                     |
| 7F 88 | 校验     | 标准 Modbus RTU 校验                       |

# (7) 读取模块名和版本号

# 主机发送: 01 03 9D 1D 00 04 FB A3

| 命令    | 说明     | 备注                       |
|-------|--------|--------------------------|
| 01    | 模块地址   | 范围[1~255],0为广播地址         |
| 03    | 功能码    | 读多个寄存器                   |
| 9D 1D | 寄存器首地址 | [9D 1D]对应的 10 进制值为 40221 |

| 闻联科技  |       | <b>RDAM-4210</b>          |
|-------|-------|---------------------------|
| Modb  |       | Modbus RTU/Digital Output |
| 00 04 | 寄存器数量 | 读取模块名和版本号 4 个寄存器          |
| FB A3 | 校验    | 标准 Modbus RTU 校验          |

# 模块回复: 01 03 08 42 10 00 00 01 00 00 00 03

| 命令    | 说明    | 备注                               |
|-------|-------|----------------------------------|
| 01    | 模块地址  | 范围[1~255]                        |
| 03    | 功能码   | 读多个寄存器                           |
| 08    | 读取字节数 | <b>模块名</b> 和 <b>版本号</b> 共有 8 个字节 |
| 42 10 | 寄存器值  | 42 10 00 00 模块名称 RDAM-4210       |
| 00 00 |       | 01 00 00 00 版本号 V1.00            |
| 01 00 |       |                                  |
| 00 00 |       |                                  |
| 00 03 | 校验    | 标准 Modbus RTU 校验                 |

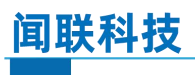

# 四、配置软件使用

配置软件可以配置 RDAM4 系列模块通信格式(包括模块地址), 也可以直观的监控模块的输入输出状态。如下图所示:

| 201 RDAM4000配置软件<br>文件 工具 調助                                                                                                    | 100       |  | × |  |  |  |  |  |
|----------------------------------------------------------------------------------------------------|-----------|--|---|--|--|--|--|--|
|                                                                                                    |           |  |   |  |  |  |  |  |
| 通信                                                                                                    |           |  |   |  |  |  |  |  |
| 串口: COM5 ~ 地址: 1 波特率: 9600 ~ 校验位: NONE ~ 停止位: 1 ~ 连接 搜索                                                                                                    |           |  |   |  |  |  |  |  |
| 数字量   模拟量     输入状态   (1)                                                                                                    |           |  |   |  |  |  |  |  |
| INOU INOI INOZ INOS INOS INOS INOS INOS INOS INOS INOS                                                                                                    | O<br>IN15 |  |   |  |  |  |  |  |
| 输出状态                                                                                                    |           |  |   |  |  |  |  |  |
| Image: Constraint of the state of the state of the s | 15        |  |   |  |  |  |  |  |
| 日志                                                                                                    |           |  |   |  |  |  |  |  |
|                                                                                                    |           |  |   |  |  |  |  |  |
|                                                                                                    |           |  |   |  |  |  |  |  |
|                                                                                                    |           |  |   |  |  |  |  |  |
|                                                                                                    |           |  |   |  |  |  |  |  |
| 状态:                                                                                                    |           |  |   |  |  |  |  |  |

# 4.1 连接模块

首先需要通过 USB 转 485 转换器将模块与电脑连接,如下图所示:

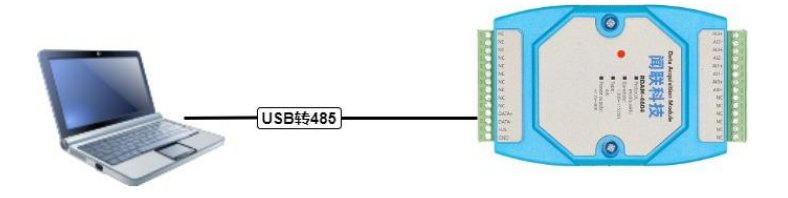

Modbus RTU/Digital Output

再将模块供上 12~30V 电源的。最后通过 RAM4000 配置软件连接 模块。配置软件连接模块步骤如下:

(1) 选择正确的串口号

从如下图红色方框中选择正确的串口。

| 通信<br>串口: COM6 〜 地址: 1 波特案: 9600 〜 校验位: NONE 〜 停止位: 1 〜 | / 连接 搜索 |
|---------------------------------------------------------|---------|
| (2) 点击 <b>[搜索]</b> 按钮                                   |         |
| 通信<br>串口: COMG ~ 地址: 1 波特率: 9600 ~ 校验位: NONE ~ 停止位: 1 ~ | / 连接 搜索 |

如果知道模块的地址和通信格式,也可以将**地址 波特率 校验位** 停止位设置正确后,直接点击[连接]按钮连接模块。

# 4.2 配置通信格式

- (1) 按照 4.1 节步骤连接模块
- (2) 设置通信格式[地址 波特率 校验位 停止位]

将如下图红色方框中设置为需要的通信格式。

通信 波特率: 115200 校验位: EVEN 串口: COM4 ∽ 地址: 5 停止位: 2 连接 V 搜索

(3) 点击工具栏中的[上传]按钮,上传配置

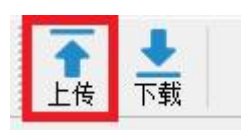

(4) 重新给模块上电, 配置完成

# 无锡闻联电子科技有限公司

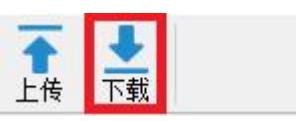

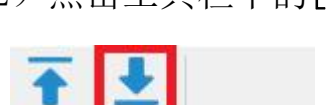

- (2) 点击工具栏中的[下载]按钮,下载配置到配置软件
- 4.4 读取模块配置

(1) 按照 4.1 节步骤连接模块

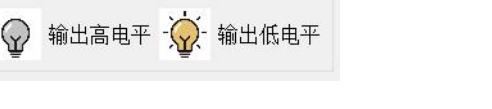

# 状态灯说明

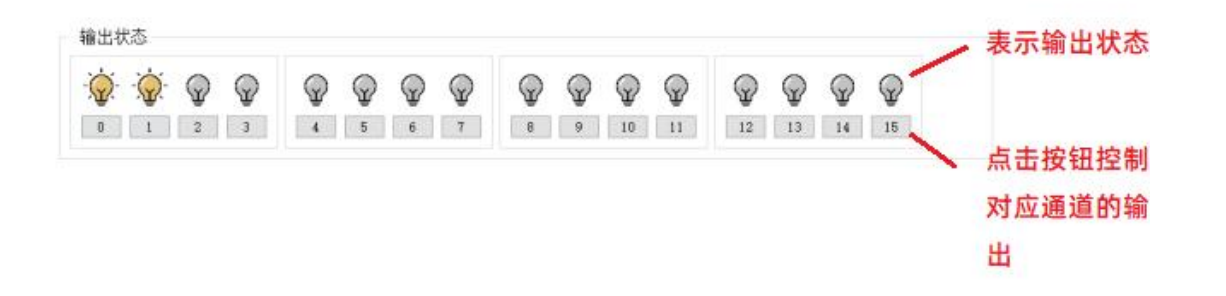

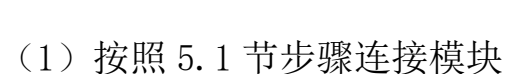

4.3 监控及控制数字量输出

- (2) 监控及控制数字量

# 闻联科技

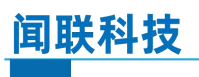

五、模块组网示意图

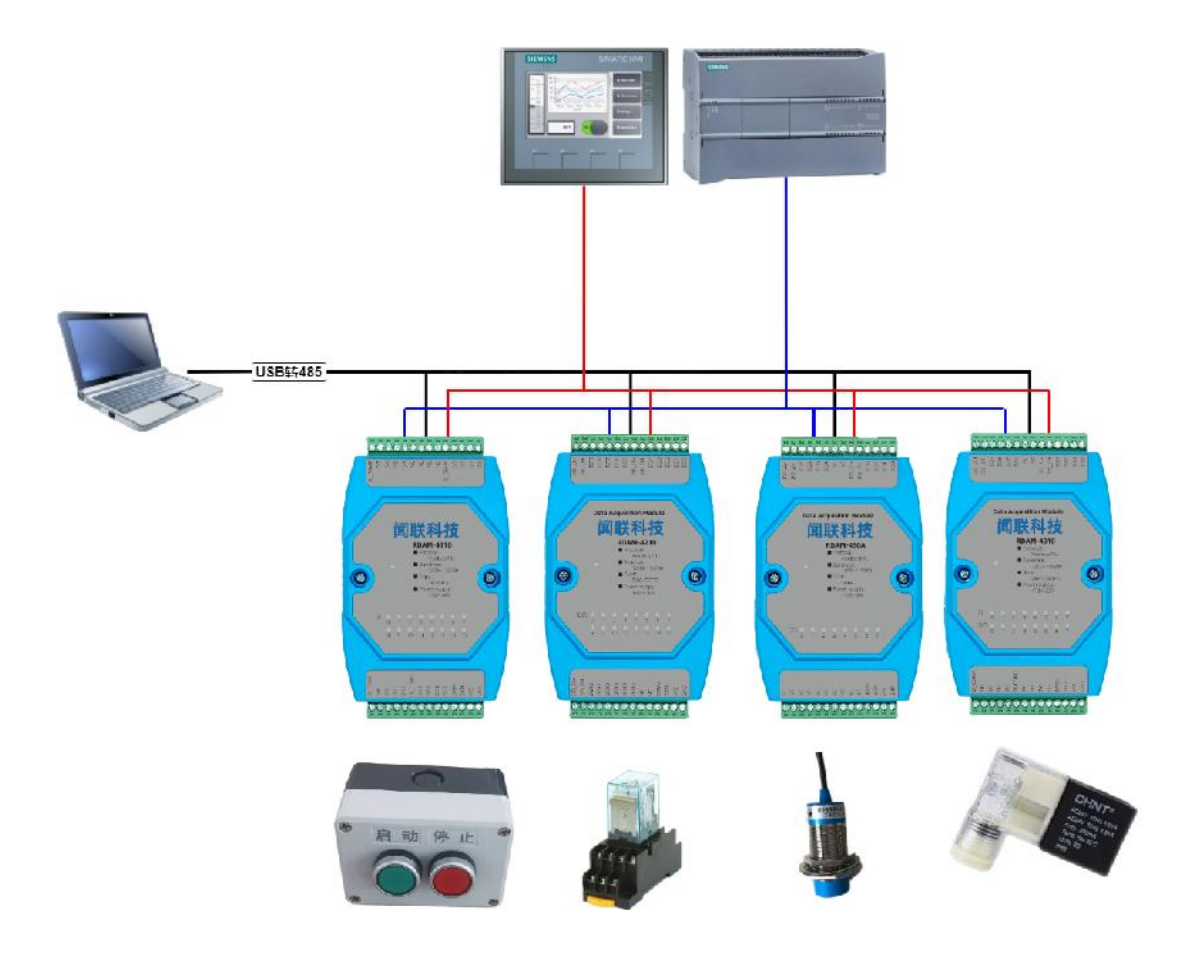